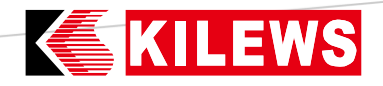

### iDAS System Operation Manual

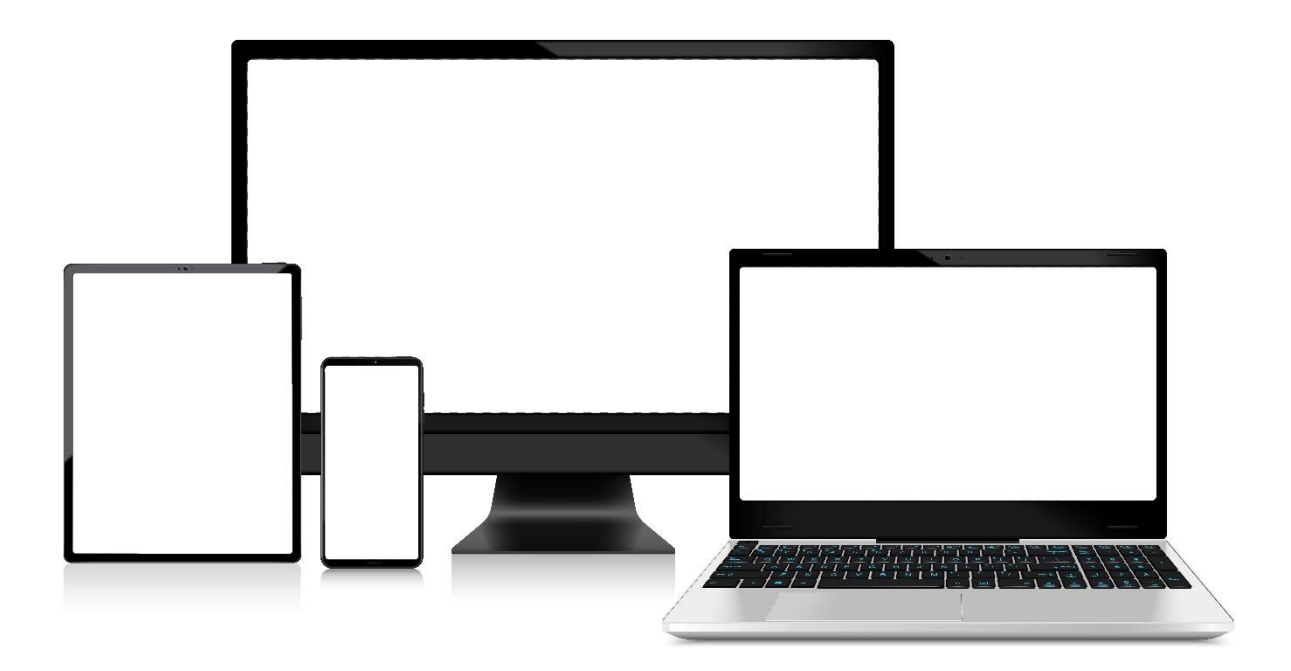

Y2F210-45-003 2024/12/27

### **KILEWS**Tabel of Contents

| 1 | User Guide                                          | 3  |
|---|-----------------------------------------------------|----|
| 2 | System Requirements                                 | 4  |
| 3 | Hardware                                            | 5  |
| 4 | Controller Setting                                  | 6  |
|   | 1. LAN-DHCP (IP address assigned automatically)     | 6  |
|   | 2. LAN-Static (Enter the fixed IP address yourself) | 7  |
| 5 | System Screen Introduction                          | 10 |
|   | 1. Normal Job Manegement                            | 11 |
|   | 2. Advanced Job Management                          | 13 |
|   | 3. IO Input                                         | 14 |
|   | 4. IO Output                                        | 15 |
|   | 5. Operation                                        | 16 |
|   | 6. Data                                             | 17 |
|   | 7. Tool                                             | 17 |
|   | 8. Setting                                          | 18 |
|   | 9. Command                                          | 23 |
|   | 10. Agent                                           | 24 |
|   | 11. Load                                            | 24 |
|   | 12. Save                                            | 24 |
| 6 | Statement                                           | 25 |

# **KILEWS User Guide**

This manual describes how to quickly operate the "iDAS" and get started with the controller.

Diverse and well rounded operation interface, simple and user-friendly design allows users to get quick understanding, and this system can simultaneously work with the controller under the brand. It is very convenient for users.

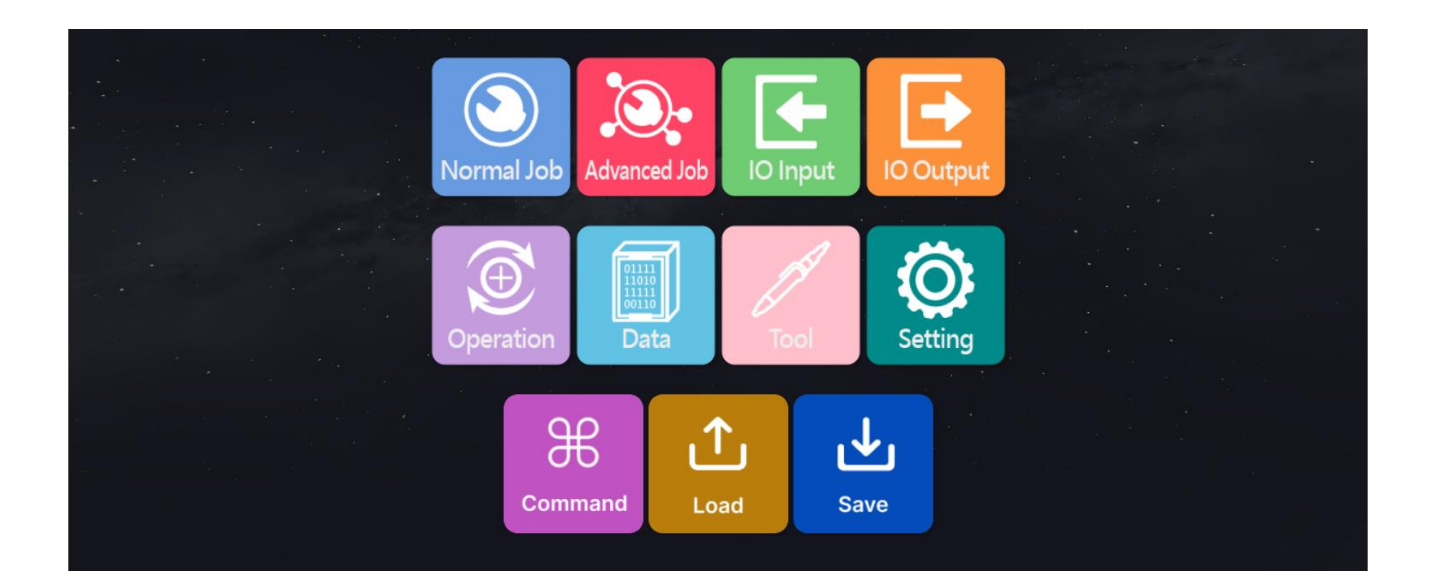

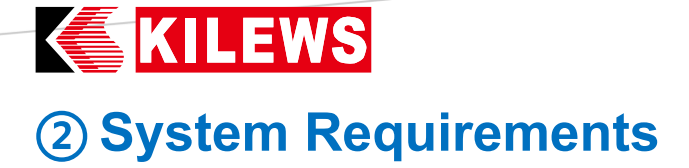

- Windows 10 is recommended
- Hardware memory at least 768MB/2GBHz processor
- At least 2GB hard disk
- Recommended at least 16-bit color and 1024x768 screen resolution
- .NET Framework 4.0 or above must be installed

# KILEWS 3 Hardware

- 1. The following must be prepared before operating this system:
  - The Controller
  - A web browser that matches this operating system
  - For controller network connection, please refer to the next page

"
 Controller Settings"

(1) LAN-DHCP (IP location assigned automatically)

Connect the controller and PC with Ethernet cables and LAN socket respectively.

② LAN-Static (Enter the fixed IP address yourself)

Use a Ethernet cable to connect the controller to the PC.

- Please refer to the controller operation manual for other device connections.
- 2. Device connection as in the following diagram: (Schematic diagram)

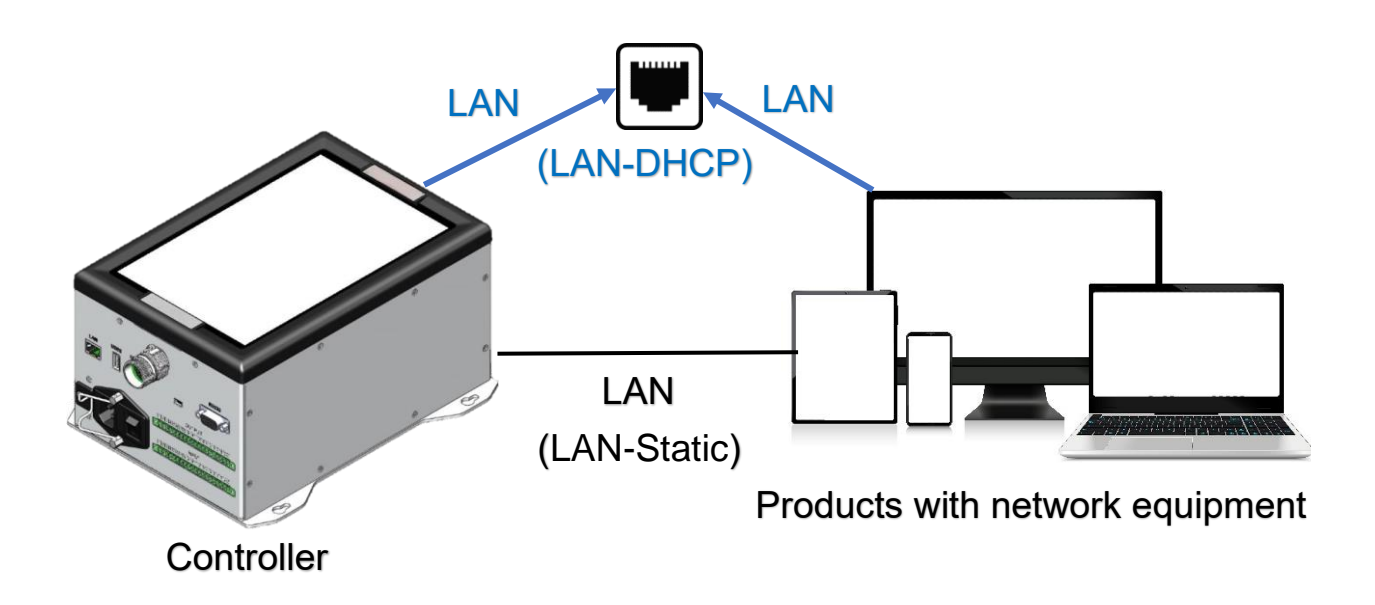

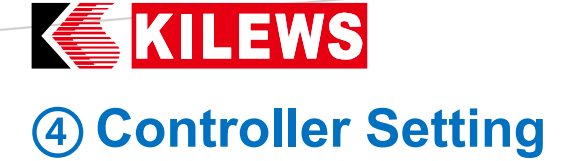

Connect with static IP or dynamic IP.

The setting method is as follows:

 $\rightarrow$ Before entering the system, you must first set the date format of the

computer system to "YYYY/MM/DD".

 $\rightarrow$ Power on the controller  $\rightarrow$  click "Setup".

 $\rightarrow$ Enter the default password: 0000 $\rightarrow$ Click "Controller" $\rightarrow$ "Network Settings-

Network Mode: LAN-DHCP, LAN-Static".

1. LAN-DHCP (IP address assigned automatically)

The controller and PC are connected with Ethernet cables and LAN socket respectively.

Step 1: Select "LAN-DHCP" for network mode.

**Step 2:** After pressing "Save", "Network IP" will display the automatically assigned IP address.

**Step 3:** Enter the Network IP in the browser address bar to enter the system (default password is 0000).

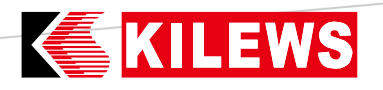

2. LAN-Static (Enter the fixed IP address yourself)

Static IP: Use a Ethernet cable to connect the controller to the PC.

Controller settings:

**<u>Step 1</u>**: Select "LAN-Static" for the Network mode.

Step 2: Enter "192.168.0.1XX" and press "Save" for Set Static IP.

Computer network settings:

<u>Step 3:</u> Click the network symbol ( $\square$  or  $\square$ ) $\rightarrow$ Right-click to "Open Network & Internet setting".

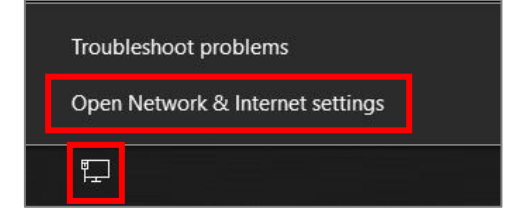

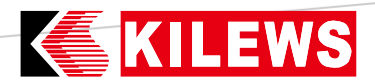

<u>Step 4:</u> Ethernet→Change adapter options→Network connection, select

"Ethernet", right-click "Properties".

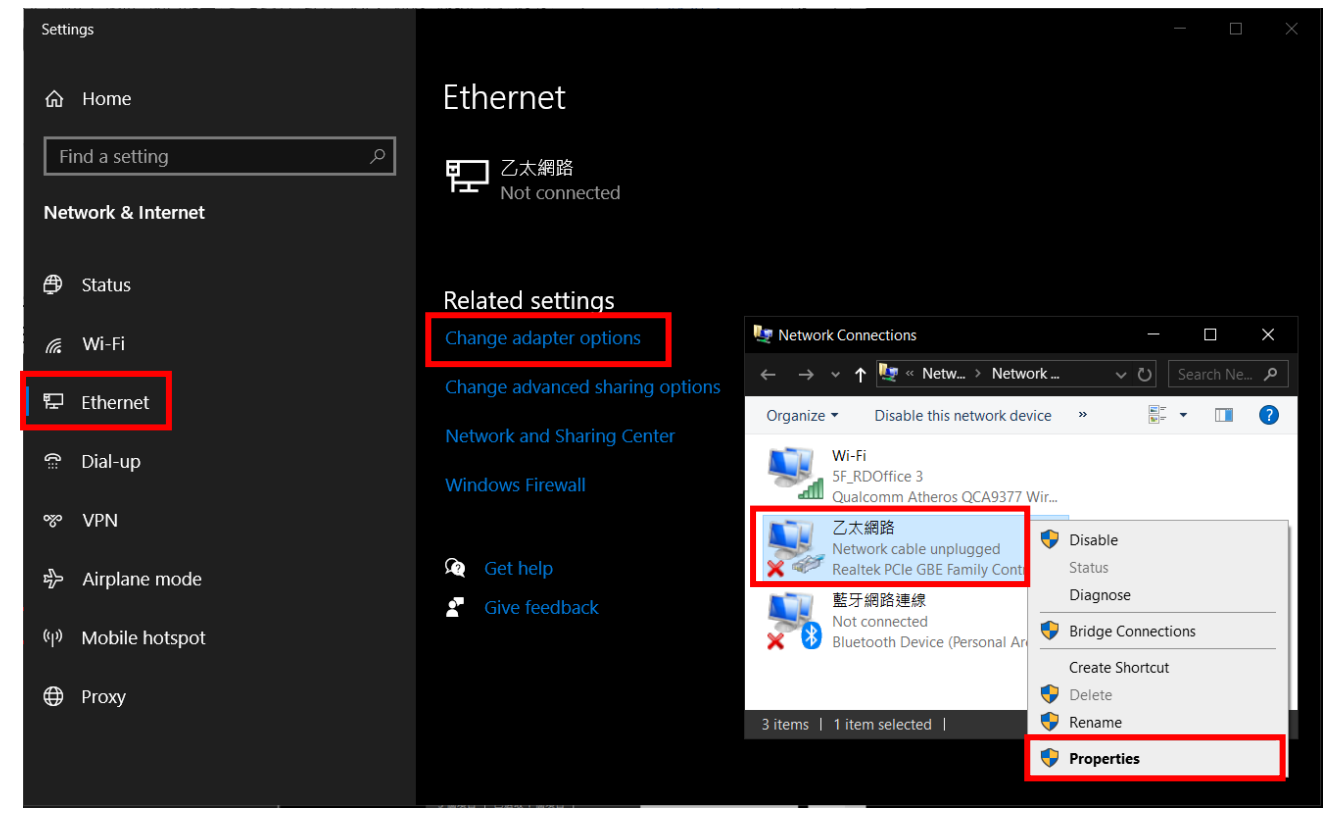

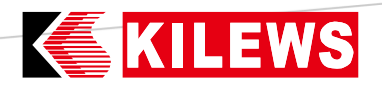

#### <u>Step 5:</u>

 $\rightarrow$ Double-click on Internet Protocol version 4 (TCP/IPv4) to enter settings.

 $\rightarrow$ Enter the static IP (same area network as the controller address

192.168.0.1XX) and click OK.

NOTE: When changing the computer IP, please do not connect to the Internet,

including wireless networks.

| 🏺 乙太網路 Properties                                                                     | ×                                                                                                    |                                                                         |                                                            |                 |
|---------------------------------------------------------------------------------------|----------------------------------------------------------------------------------------------------|-------------------------------------------------------------------------|------------------------------------------------------------|-----------------|
| Networking Sharing                                                                    | 網際網路通訊協                                                                                                    | 8定第 4 版 (TCP/IPv4)                                                      | Properties                                                 | ×               |
| Connect using:                                                                        | General                                                                                                    |                                                                         |                                                            |                 |
| Realtek PCIe GBE Family Controller                                                    | You can get IP<br>this capability.<br>for the approp                                                                                                    | settings assigned autor<br>Otherwise, you need to<br>riate IP settings. | matically if your network sup<br>ask your network administ | oports<br>rator |
| This connection uses the following items:                                             | O Obtain an                                                                                                    | IP address automatical                                                  | ly                                                         | - 1             |
| Client for Microsoft Networks                                                         | ▲ Use the for                                                                                                    | ollowing IP address:                                                    |                                                            |                 |
| File and Printer Sharing for Microsoft Networks                                       | IP address:                                                                                                    |                                                                         | 192 . 168 . 0 . 101                                        |                 |
| <ul> <li>✓ 4 QoS 封包排程器</li> <li>✓ a 網際網路通訊協定第4版 (TCP/IPv4)</li> </ul>                 | Subnet mask                                                                                                    | с:                                                                      | 255.255.255.0                                              |                 |
| □ Microsoft Network Adapter 多工器通訊協定                                                   | Default gate                                                                                                    | way:                                                                    | 192.168.0.0                                                |                 |
| <ul> <li>☑ ▲ Microsoft LLDP 通訊協定聽動程式</li> <li>☑ ▲ 網際網路通訊協定第 6 版 (TCP/IPv6)</li> </ul> |                                                                                                    | IS server address autor                                                 | natically                                                  | -               |
| < >                                                                                   | Use the formation of the second second se | lowing DNS server add                                                   | resses:                                                    |                 |
| Install Ininstall Properties                                                          | Preferred DI                                                                                                    | NS server:                                                              |                                                            |                 |
| Description                                                                           | <u>A</u> lternate DN                                                                                                    | √S server:                                                              |                                                            |                 |
| 傳輸控制通訊協定/網際網路通訊協定 (TCP/IP)。這是預<br>設的廣域網路通訊協定,提供不同網路之間的通訊能<br>力。                       | Valjdate :                                                                                                    | settings upon exit                                                      | Ad <u>v</u> anc                                            | ced             |
|                                                                                       |                                                                                                    |                                                                         | OK                                                         | Cancel          |
| OK Can                                                                                | cel                                                                                                    |                                                                         |                                                            |                 |

**Step 6:** After setting is completed, enter the static IP in the browser address bar to enter the system (default password is 0000).

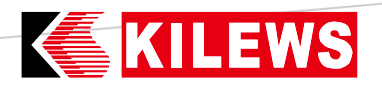

### **(5) System Screen Introduction**

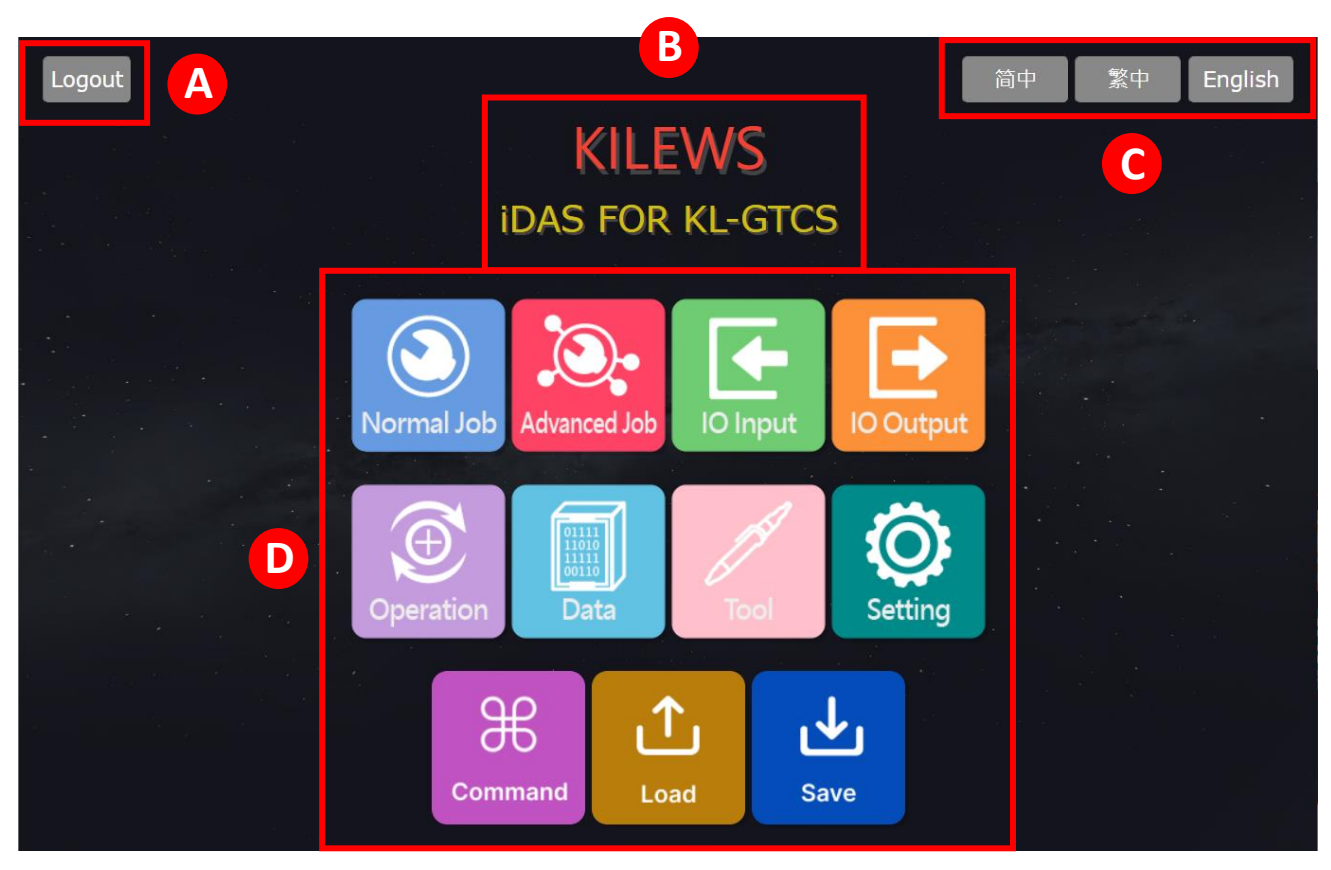

**NOTE:** After entering for the first time, you must press "Load" to read the controller setting parameters into the system.

- A Please log out the logged in account
- B Company and system name
- © Selectable system interface language
- D Function operation settings

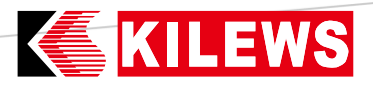

#### 1. Normal Job Manegement

|                |          | Normal | Job Ma | nagement |      |           |         | A |
|----------------|----------|--------|--------|----------|------|-----------|---------|---|
| Job ID         | Job Name | Ok Jo  | ob     | Ok Job   | Stop | Total Seq | Add Seq | ^ |
| 1              | JOB-1    | ON     |        | OF       | F    | 1         | +       | ~ |
| Total Jobs : 1 |          |        |        |          |      |           |         |   |
|                |          | New    | Edit   | Сору     | Del  |           |         |   |

- In: Return to the home page.
- Add Seq : Enter Normal Job-Sequence Management.
- Total Jobs: The total number of jobs created so far.
- New: Click to add a new job.
- Edit: Edit the setting parameters of job.
- Copy: Copy job and create a new one.
- Del: Delete the specified job.

#### Normal Job-Sequence Management

|             |          | Normal Job- Sequer | nce Manag | ement  |    |      |         |
|-------------|----------|--------------------|-----------|--------|----|------|---------|
| Job ID      | 1        |                    |           |        |    |      | Return  |
| Seq ID      | Seq name | Target Type        | TR        | Enable | Up | Down | Setting |
| 1           | SEQ-1    | Torque             | 1         |        |    | ↓    | /       |
| Total Seq : | 1        |                    |           |        |    |      |         |
|             |          | New Edit           | Сору      | Del    |    |      |         |

Job ID: Displays current job ID.

Return: Go back to the previous page.

Seq ID: Displays sequence ID.

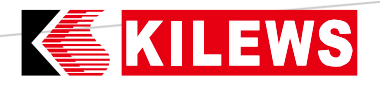

Seq name: Displays sequence name.

Target Type: Displays sequence target.

TR: Displays the total number of screws tightened in the sequence.

Enable: The sequence will only be executed if checked (can be checked

repeatedly).

Up/Down: Sort the sequence in queue.

Setting: Set the sequence parameters. (Please refer to the controller user

manual)

Total Seq: The total number of sequence currently created.

New: Click to add a new sequence.

Edit: Edit the sequence setting parameters.

Copy: Copy sequence and create a new one.

Del: Delete the specified sequence.

Before performing Edit, Copy, or Del, you need to click on the specified item.

(show blue background) then you can proceed with the work.

Example: In Normal Job Management, click the "Job" to be edited and press

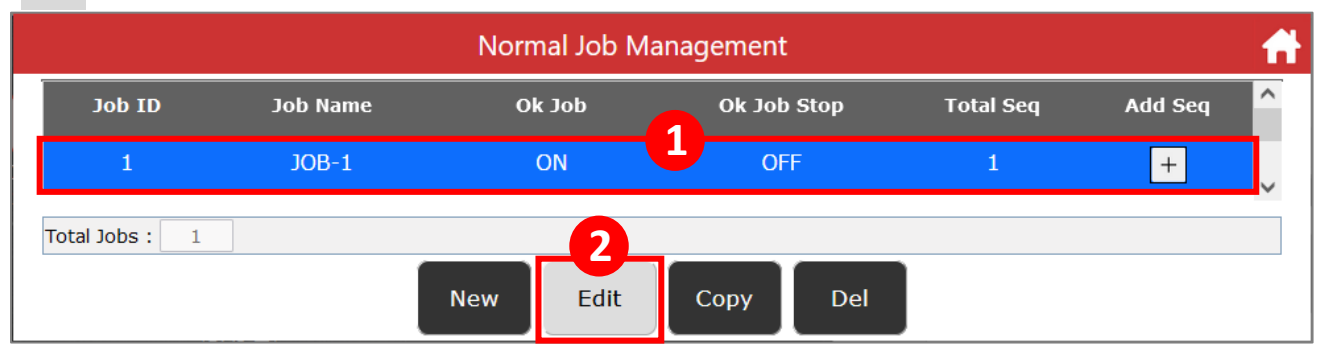

Page 12 of 25

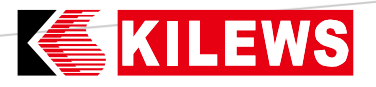

2. Advanced Job Management

Execute New, Edit, Copy, Del and Add Seq.

|                |          | Advanced Job N | lanagement  |           |         | A |
|----------------|----------|----------------|-------------|-----------|---------|---|
| Job ID         | Job Name | Ok Job         | Ok Job Stop | Total Seq | Add Seq | ^ |
| 101            | JOB-101  | ON             | OFF         | 1         | +       | ~ |
| Total Jobs : 1 |          |                |             |           |         |   |
|                |          | New Edit       | Copy Del    |           |         |   |

• Add Seq : Enter Advanced Job – Sequence Management.

The difference from Normal Job is that there is an "Add step" in Sequence Management. Parameters can be set for steps here.

(Please refer to the controller user manual)

|               | A        | dvanced J | ob - Sequen | ce Manag | gement |             |          |
|---------------|----------|-----------|-------------|----------|--------|-------------|----------|
| Job ID        | 101      |           |             |          |        |             | Return   |
| Seq ID        | Seq name | TR        | Enable      | Up       | Down   | Total steps | Add step |
| 1             | SEQ-1    | 1         | <           | 1        | ¥      | 1           | +        |
| Total Seq : 1 |          |           |             |          |        |             |          |
|               |          | New       | Edit        | Сору     | Del    |             |          |

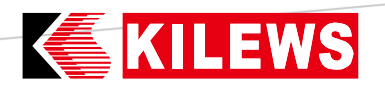

#### 3. IO Input

|       |     |   |        | Inpu | t   |   |       |         |    |      |    | f    |
|-------|-----|---|--------|------|-----|---|-------|---------|----|------|----|------|
| Job:  |     |   | Select |      |     |   |       |         |    |      |    |      |
| Event | 2   | 3 | 4      | 5    | 6   | 7 | 8     | 9       | 10 | Conf | Ρ. | Mode |
|       | Nev | v | Edit   | Сору | Del |   | Table | Binding |    |      |    |      |

- Job: Start by selecting the work you want to perform.
- New: Create an event and select events and signals.
- Edit: Edit events and signals.
- Copy: Copy events and signals.
- Del: Delete events and signals.
- Table: Displays the created event list.
- Binding: Click Binding after selecting the specified job. A yellow background is displayed to indicate that all input events set by this selection will be uniformly applied to all jobs.

|      |             |     |   |        | Inpu | t  |    |       |         |    |      |    | Ħ    |
|------|-------------|-----|---|--------|------|----|----|-------|---------|----|------|----|------|
| Job: | Nor-1 JOB-1 |     |   | Select |      |    |    |       |         |    |      |    |      |
|      | Event       | 2   | 3 | 4      | 5    | 6  | 7  | 8     | 9       | 10 | Conf | Ρ. | Mode |
|      |             | New |   | Edit   | Сору | De | el | Table | Binding |    |      |    |      |

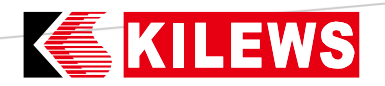

#### 4. IO Output

|       |   |    |        | Outp | out  |     |    |       |   | <b>fi</b> |
|-------|---|----|--------|------|------|-----|----|-------|---|-----------|
| Job:  |   |    | Select |      |      |     |    |       |   |           |
| Event | 1 | 2  | 3      | 4    | 5    | 6   | 7  | 8     | 9 | Time      |
|       | N | ew | Edit   |      | Сору | Del | Bi | nding |   |           |

Perform New, Edit, Copy, Del, and Unified the selected settings on the output work.

**Note:** Tool Running signal, Tool Trigger signal, Reverse, only has the screwdriver start output single choice.

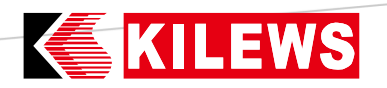

#### 5. Operation

|                                                                                 | Result          | #                 |
|---------------------------------------------------------------------------------|-----------------|-------------------|
| Job : 1,JOB-1 Seque                                                             | ence : 1 ,SEQ-1 | crews : 1/1       |
| TORQUE (N-m)                                                                    | ANGLE (Deg)     | SFD               |
| OK-JOB                                                                          | MESSAGE<br>N/A  | Step Torque Angle |
| Torque Time       Angle Time       RPM Time       Torque Angle       Power Time | Torque          |                   |

Job: Displays the name of the currently executed job.

Sequence: Displays the name of the currently executed sequence.

Screws: Display the current number of screw number/ total screws number.

TORQUE: Displays the tightening torque.

ANGLE: Displays the total angle of the screwdriver turning.

RESULT: Displays the tightening status.

MESSAGE: Displays the tightening exception and system judgment message.

SFD: Displays torque and angle for each step of Advanced Job.

Chart: The XY axis display mode can be selected.

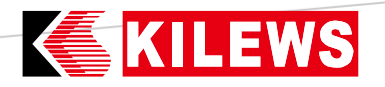

#### 6. Data

|      |                   | A        | listory Expo | rt Data |      |       |       |       |        | LL |
|------|-------------------|----------|--------------|---------|------|-------|-------|-------|--------|----|
| Data |                   |          |              |         |      |       |       |       |        | -  |
| No   | Date Time         | Job Name | Seq name     | Torque  | Unit | Angle | Total | Count | Status |    |
| 118  | 20240507 03:42:57 | 1        | 1            | 0.0     | N-m  | 0     | 1     | 1     | NG     |    |
| 117  | 20240507 03:32:59 | 1        | 1            | 0.0     | N-m  | 0     | 1     | 1     | NG     |    |
| 116  | 20240507 03:31:16 | 1        | 1            | 0.0     | N-m  | 0     | 1     | 1     | NG     |    |
| 115  | 20240507 03:25:03 | 1        | 1            | 0.0     | N-m  | 0     | 1     | 1     | NG     |    |
| 114  | 20240507 03:24:11 | 1        |              | 0.0     | N-m  | 0     | 1     | 1     | NG     |    |
| 113  | 20240507 03:23:20 | 1        | <b>U</b>     | 0.0     | N-m  | 0     | 1     | 1     | NG     |    |
| 112  | 20240507 03:21:36 | 1        | 1            | 0.0     | N-m  | 0     | 1     | 1     | NG     |    |
| 111  | 20240507 03:14:03 | 1        | 1            | 0.295   | N-m  | 0     | 1     | 1     | NG     |    |
| 110  | 20240507 03:12:30 | 1        | 1            | 0.0     | N-m  | 0     | 1     | 1     | NG     |    |
| 109  | 20240423 11:24:30 | 1        | 1            | 0.0     | N-m  | 0     | 1     | 1     | NG     |    |
|      |                   |          |              |         |      |       |       |       |        | >  |

#### 

History: Historical record data is displayed below.

Export Data: A time range and export the data (.CSV) can be selected.

B Displays the historical record data.

C Historical record data can be filtrated and display it in specified status.

#### 7. Tool

Displays Tool and Controller Information.

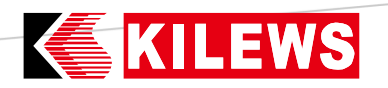

- 8. Setting
- Controller Setting: (Please refer to the controller user manual)
- System Setting:

| Controller Setting     | System Setting Barcode Setting Connection Setting iDA | 5              |
|------------------------|-------------------------------------------------------|----------------|
| System Setting         |                                                       | _              |
| Password               | New Password Confirm Password                         | Save           |
| System Date (UTC)      | 8/13/2024, 7:21:29 AM mm/dd/yyyy:                     | Save           |
| Export Config          |                                                       | Export Config  |
| Import Config          | Choose File No file chosen                            |                |
|                        |                                                       | Import Config  |
| Firmware Update        | Choose File No file chosen                            |                |
|                        | F                                                     | irmware Update |
| Disk Storage Space     | 1%                                                    |                |
| Delete Tightening Data | data2024.db                                           |                |

Password: The password of the system and controller can be changed, the length is 4~10 characters (only numbers are supported).

System Date(UTC): The system time (year, month, day, hour and minute) can be adjusted.

Export Config: After exporting the data, the tcscon.cfg configuration file is generated.

Import Config: Import tcscon.cfg.

Firmware Update: Select the specified file and update the controller.

Disk Storage Space: Displays the current disk usage percentage of the controller.

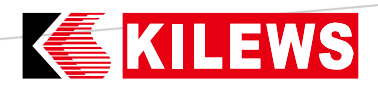

Barcode Setting: (Please refer to the controller user manual)

|                 |               | Setting                 |                       | Ħ    |
|-----------------|---------------|-------------------------|-----------------------|------|
| Controller Set  | ting System S | Setting Barcode Setting | etting Connection Set | iDAS |
| Barcode Setting |               |                         |                       |      |
| Job ID          | Job Name      | Barcode                 | From                  | То   |
|                 |               |                         |                       | < >  |
|                 |               |                         |                       |      |
| Barcode:        |               |                         |                       |      |
| Match From:     |               |                         |                       |      |
| Match To:       |               |                         |                       |      |
| Barcode Mode:   |               | BS                      |                       | ~    |
| Select Job:     |               | Please Select Jo        | b                     | ~    |
|                 |               |                         |                       |      |
|                 |               | Save Del                |                       |      |
|                 |               |                         |                       |      |

ELECTRIC

SCREWDIVE

After scanning the barcode, you can set the barcode judgment scope and Barcode Mode, After selecting the corresponding job, the storage will be displayed in the barcode setting form. Already created barcodes can also be deleted.

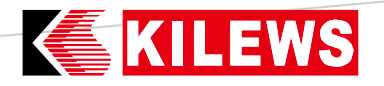

Connection Setting:

| C                          | ontroller Setting | System Setting  | Barcode Setting Connection Setting i | DAS    |  |  |  |  |  |
|----------------------------|-------------------|-----------------|--------------------------------------|--------|--|--|--|--|--|
| Number of conr             | nections          | m               | maximum number of connect : 5        |        |  |  |  |  |  |
| Guest password             | i                 | New Password    | New Password Confirm Password        |        |  |  |  |  |  |
| Agent Mode                 |                   | O None O C      | O None ○ Client ○ Server             |        |  |  |  |  |  |
| Agent Server IF            | ,                 |                 |                                      | Save   |  |  |  |  |  |
| Agent <mark>Statu</mark> s |                   | Client Status : | Server Status : Check Start Stop     |        |  |  |  |  |  |
| Select                     | User              | IP              | Last connection time                 |        |  |  |  |  |  |
|                            | admin             | 192.168.0.19    | 2024-10-17 03:17:24                  |        |  |  |  |  |  |
|                            |                   |                 |                                      | Delete |  |  |  |  |  |

Number of connections: Enter the maximum number of controllers that can be connected to this system and press Save.

Guest password: Enter the new password and confirm it and press Save.

Agent Mode: Select the type of Agent and click Save.

Agent Server IP: Enter the IP of the current controller and press Save.

Agent Status: Press "Check" to display the current connection status. After

pressing "START" ✓ Indicates that it has been set, press "STOP" to indicate

X Cancel setting.

| Select | User | IP | Last connection time |
|--------|------|----|----------------------|
|        |      |    |                      |
|        |      |    | Delete               |

The computer IPs connected to this system can be listed. When the number of connections reaches the maximum number of connections, new visitors will not be able to log in. Check the IP and click Delete to delete the connection.

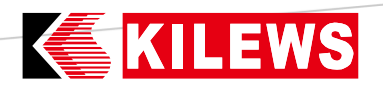

#### Note:

```
➔ To set it as the Server controller, make sure that both Client and Server are checked.
```

→ After setting to Server, the Agent option will appear on the home page.

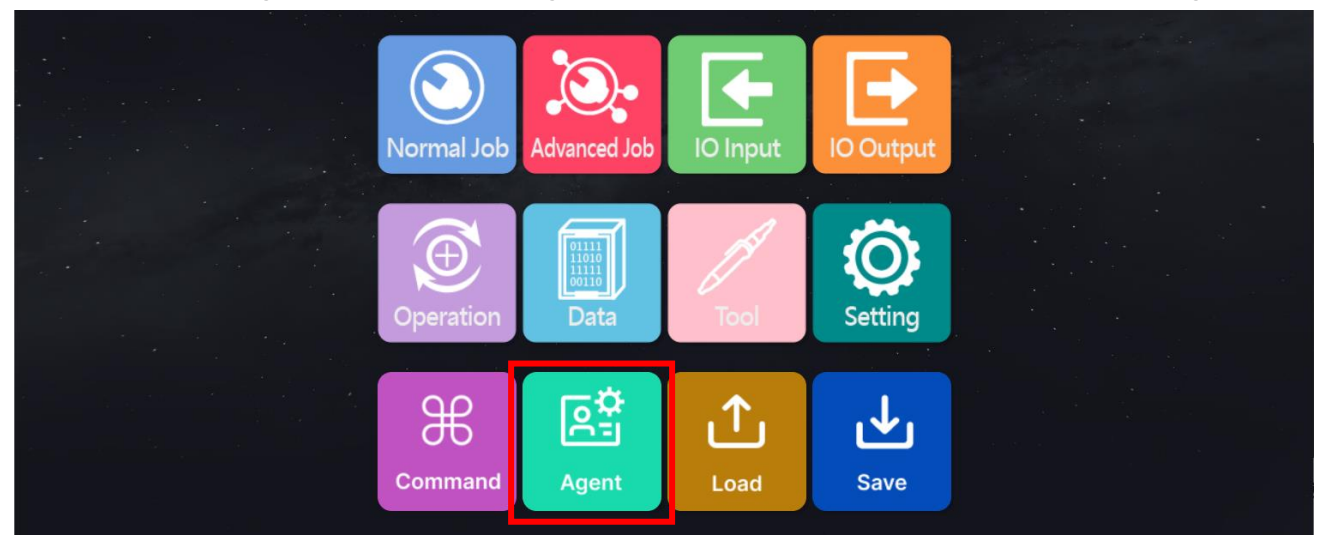

→ After setting to Server, the Agent option will appear on the home page.

➔ For other multiple controllers set to Client, set them so that only Client is checked.

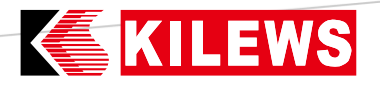

When setting up two controllers (the following IPs are examples)

192.168.1.5 is set as Server :

→ Key in Agent Server IP: "192.168.1.5"→Save

→ Select Agent Mode: "Server"→ Save

➔ After pressing "Start", both Client Status and Server Status are ✓ Indicates that it has been set.

192.168.1.2 is set as Client:

- → Key in Agent Server IP: "192.168.1.5"  $\rightarrow$  Save
- → Select Agent Mode: "Client"→ Save
- → After pressing "Start", the client status is ✓ indicating that it has been set, and the server status is X.

#### ➢ iDAS:

| Setting                    |                              |                         |  |  |  |  |  |  |  |
|----------------------------|------------------------------|-------------------------|--|--|--|--|--|--|--|
| Controller Setting Sy      | stem Setting Barcode Setting | Connection Setting iDAS |  |  |  |  |  |  |  |
| Current iDAS Version :     |                              |                         |  |  |  |  |  |  |  |
| Match Controller Version : |                              |                         |  |  |  |  |  |  |  |
| Upload file :              | Choose File No file chosen   |                         |  |  |  |  |  |  |  |
|                            | Update                       |                         |  |  |  |  |  |  |  |

Current iDAS Version: Displays the current iDAS version.

Match Controller Version: Corresponding controller version.

Upload file: Select the .pack file of the software upgrade and click Update.

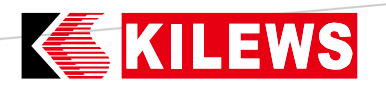

#### 9. Command

|                                   | :      | × +                             |        |         | - 🗆 X              |
|-----------------------------------|--------|---------------------------------|--------|---------|--------------------|
| $\leftrightarrow$ $\rightarrow$ c | ▲ 不安全  | 192.168.0.120/das/public/?url=R |        |         | \$a ☆ Ď ≗ :        |
|                                   |        |                                 | Com    | imand   | #                  |
|                                   | Job ID |                                 | Seq ID | Step ID | Get Job Switch Job |
|                                   |        |                                 |        |         |                    |
|                                   |        |                                 |        |         |                    |
|                                   |        |                                 |        |         |                    |

Get Job: When pressed, the current Job ID, Seq ID, and Step ID will be displayed.

Switch Job: Switch the job to be executed and then press "Get Job" and display the Job ID, Seq ID, and Step ID.

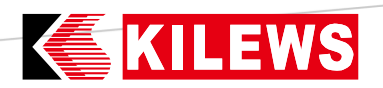

#### 10. Agent

You need to set up the Server first and then the Agent option will appear on the

home page before you can enter.

|   | 2024/12/18<br>19:13:56<br>KILEWS IDAS Agent |             |             |    |           |        |           |        |      |       |       |       |        |  |
|---|---------------------------------------------|-------------|-------------|----|-----------|--------|-----------|--------|------|-------|-------|-------|--------|--|
| ħ | No                                          | Device Type | Device Name | IP | Date Time | Job ID | Seq<br>ID | Torque | Unit | Angle | Total | Count | Status |  |
|   |                                             |             |             |    |           |        |           |        |      |       |       |       |        |  |
|   |                                             |             |             |    |           |        |           |        |      |       |       |       |        |  |
|   |                                             |             |             |    |           |        |           |        |      |       |       |       |        |  |
|   |                                             |             |             |    |           |        |           |        |      |       |       |       |        |  |
|   |                                             |             |             |    | Open      | Return |           |        |      |       |       |       |        |  |

Displays the configured Client and Server, and display the tightening status in real time.

You can click on any controller in the list and press Open to enter the corresponding system.

#### 11. Load

Load the controller setting parameters to the system.

#### 12. Save

After each parameter setting, the system parameters need to be imported to the controller, and the controller data will be overwritten.

Note: The controller's status is logged out.

### **KILEWS6** Statement

Reminder again, please follow the relevant regulations and the international practice of the Internet. Never do anything illegal or harm to the company in any illegal way. You may not use this service to engage in violations of other's rights or illegal activities: Please acknowledge you have ownership for all your photos and texts. Do not post or transmit any files that are defamatory, insulting, threatening, offensive, indecent, defamatory, false, in violation of public order or good customs or other unlawful words, pictures or files in any form, nor infringe on the reputation or privacy of others, business secrets, trademarks, copyrights, patents, other intellectual property rights and other rights, and other acts that are deemed improper.